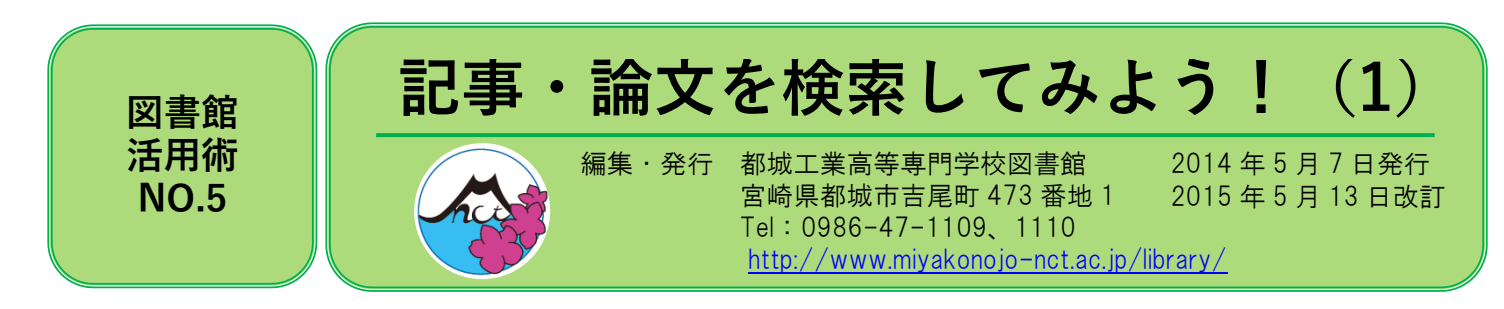

図書館では、来館して図書や雑誌を直接閲覧する以外にも、いろいろなサービスを行っています。その中に、電子ジャ ーナルや論文検索データベースがあります。ここでは、図書館で契約している論文データベースについて紹介します。

# ☆論文検索データベースとは?☆

図書館に所蔵している図書や雑誌を検索できる OPAC では、雑誌に掲載されているひとつひとつの記事・論文は検索 できません。どの雑誌の何巻何号、何ページに、自分が必要としている記事・論文が掲載されていかを効率よく調べること ができるのが、論文検索データベースです。最近は、論文全文をそのまま Web 上で閲覧できるものもたくさんあります。

## ☆図書館から提供している論文検索データベースには、次のようなものがあります☆

| (1) MATHSCINET  | AMS(American Mathematical Society:米国数学会)が提供する世界の数学文献、数学論 |
|-----------------|----------------------------------------------------------|
| (学内専用)          | 文の情報を包括的に検索できるデータベースです。1,800 誌のジャーナル、書籍、会議録              |
|                 | の文献情報を収録しています。                                           |
| ②JDreamⅢ        | 科学技術・医学に関する学術論文や解説的記事などの文献情報を幅広く検索できるデー                  |
| (学内専用)          | タベースです。 他国語の論文も日本語キーワードで検索でき、日本語による抄録も参照で                |
|                 | きます。                                                     |
| ③CiNii Articles | 学協会が発行した学術雑誌や大学等が発行した研究紀要などに掲載されている記事・論                  |
| (学内専用)          | 文を検索できるデータベースです。日本の学術論文を検索できます。一部は、論文全文を                 |
|                 | 閲覧できます。                                                  |
| (4)J-STAGE      | 科学技術振興機構が提供する学術論文データベースです。国内の学協会が発行する医                   |
|                 | │学·工学·自然科学の文献を中心に、幅広い分野の学術文献・論文が検索できます。<br>一部            |
|                 | を除いて、論文を無料で閲覧できます。                                       |

他にもたくさんあります。詳しくは、図書館ホームページをご覧ください。 http://www.miyakonojo-nct.ac.jp/library/journal/

# ☆論文検索データベースへのアクセス方法☆

- 図書館ホームページを開きます。 (<u>http://www.miyakonojo-nct.ac.jp/library/</u>)
- ② モテジャーナル/データベース をクリックします。
- ③ 表示される一覧の中から、検索したいデータベースを クリックします。

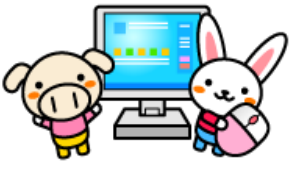

|                            | 中学生のみなさんへ 石吹生・毎週者の方へ 空間主の方へ 企業の |            |            |                                                                                                    |                 | の万へ、「和城・一般の |  |
|----------------------------|---------------------------------|------------|------------|----------------------------------------------------------------------------------------------------|-----------------|-------------|--|
| -π−4                       | 9000 ·                          | 学科·罗政科 •   | 入日本内       | 99998                                                                                                    | •               | SEL · 西学    |  |
| 図書館                        |                                 |            |            |                                                                                                    |                 |             |  |
| -                          | array during the st             |            | SA STRONG  |                                                                                                    | unal the        |             |  |
| 私得夜末 电子ジャープ<br>利用者別利用室内 回西 |                                 | 一 デルテータペース | 手生業成長者の報   |                                                                                                    | wisサービス<br>お知らせ |             |  |
| △ > 図書館                    |                                 |            |            |                                                                                                    |                 |             |  |
| 資料を探す                      |                                 |            | 👷 Pick Up  |                                                                                                    |                 |             |  |
| キーワード検索                    |                                 |            | 2 28 7 8 1 | 19790                                                                                                    |                 | 177 mm 00   |  |
|                            | H#                              |            | 2016 Pa    | Contraction of the local division of the local division of the loc | a 🔹             | 活用術令        |  |

## ☆「JDreamⅢ」(クイックサーチ)を検索してみよう☆

- ① 電子ジャーナル/データベースの一覧ページから、JDream IIEをクリックします。
- ② JDreamⅢ高専コンソーシアムのページが表示されるので、 <u>」DowamⅢ アクセス入口</u>をクリックします。
- ④ お名前の欄に「都城高専」と入力し、

   タイックサーチ

   をクリックします。
- 5 空欄に探している論文のタイトル、著者名、キーワード などを入力し、 2枚案 をクリックします。
- ⑥ 検索結果一覧が表示されるので、検索結果一覧が表示されるので、読んでみたいタイトルをクリックします。
- ⑦ 検索結果の詳細が表示されます。次の情報を控えて おきます。データでダウンロードすることもできます。
  - 1) 和文表題(または英文表題)
  - 2) 著者名
  - 3) 資料名
  - 4) 巻号ページ
- ⑧ 電子ジャーナルや出版社へのリンクがある場合に、 ・ たます。本校で契約して いるか、無料で公開されているものについては、全文 を閲覧することができます。
- ⑨ 検索が終了したら、必ず、右上の ▲ログアゥト をクリ ックしてください。

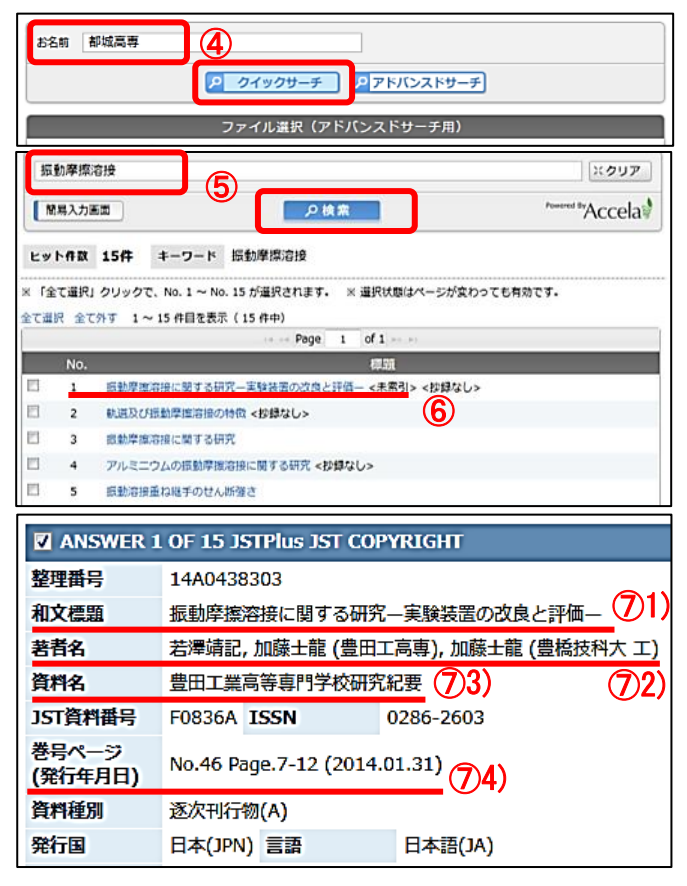

ELANNTYCHN IN MUSIC COLUMN

#### ☆「CiNii Articles」(クイックサーチ)を検索してみよう☆

- ① 電子ジャーナル/データベースの一覧ページから、CiNiiArticles をクリックします。
- ② 検索項目にキーワード、著者名等を入力します。
- ③ 「CiNii に本文あり」を選択しておくと、本文を参照できる 論文を検索します。

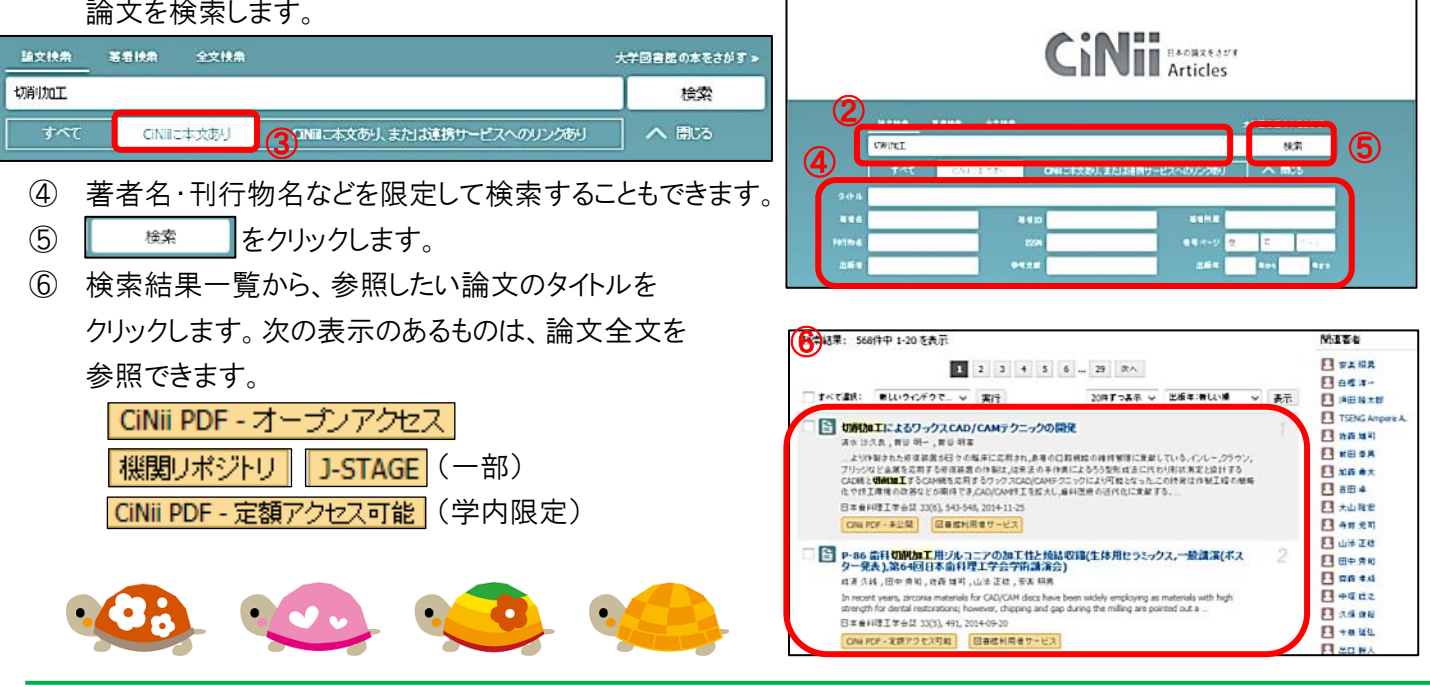

CiNii Ethanson Treaternant

図書館活用術 NO.5